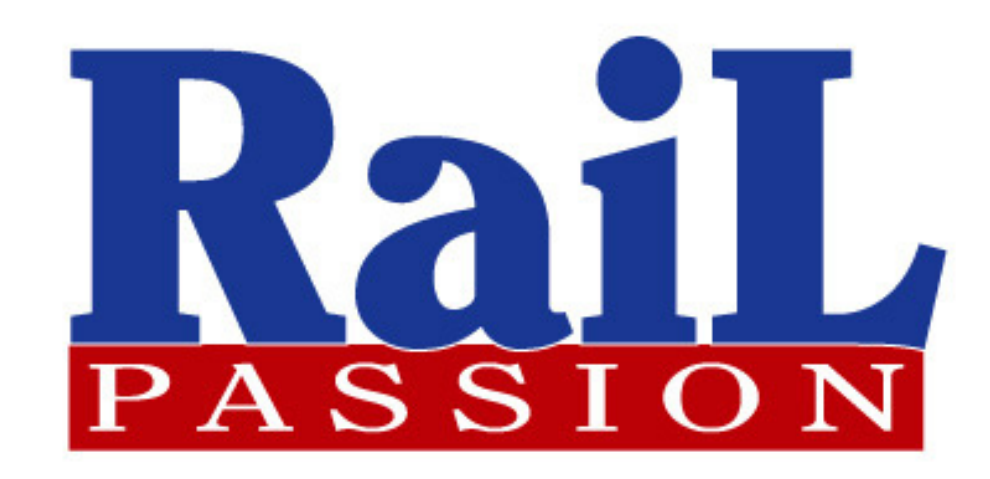

# Comment accéder à votre vidéo à tout moment ?

### 1. Ouvrez une page de recherche internet

2. Allez sur le site https://www.railpassion.fr/

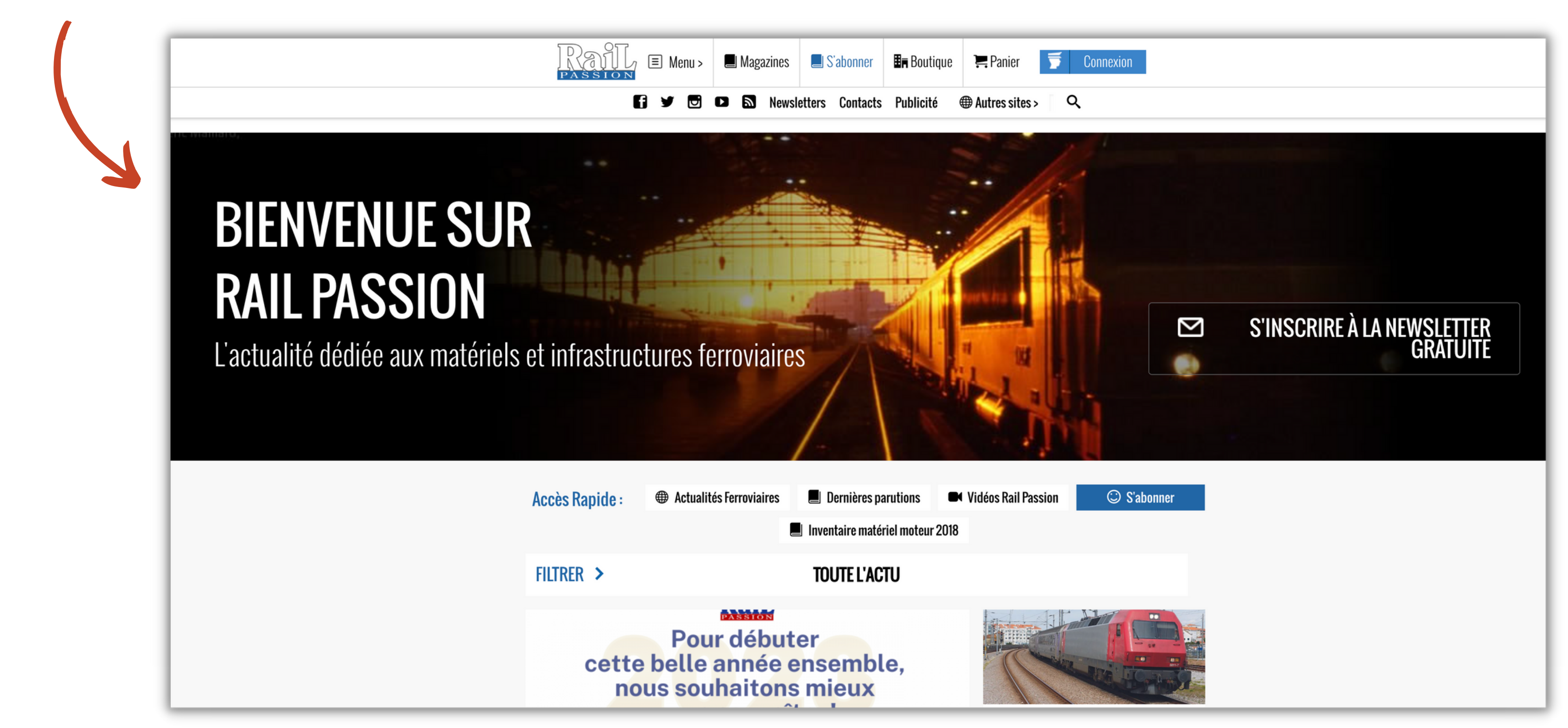

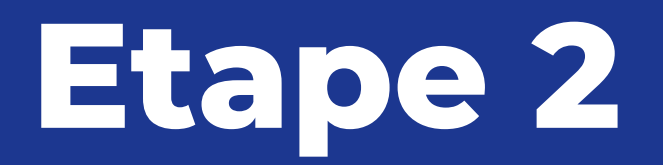

#### Cliquez sur "Vidéos Rail Passion"

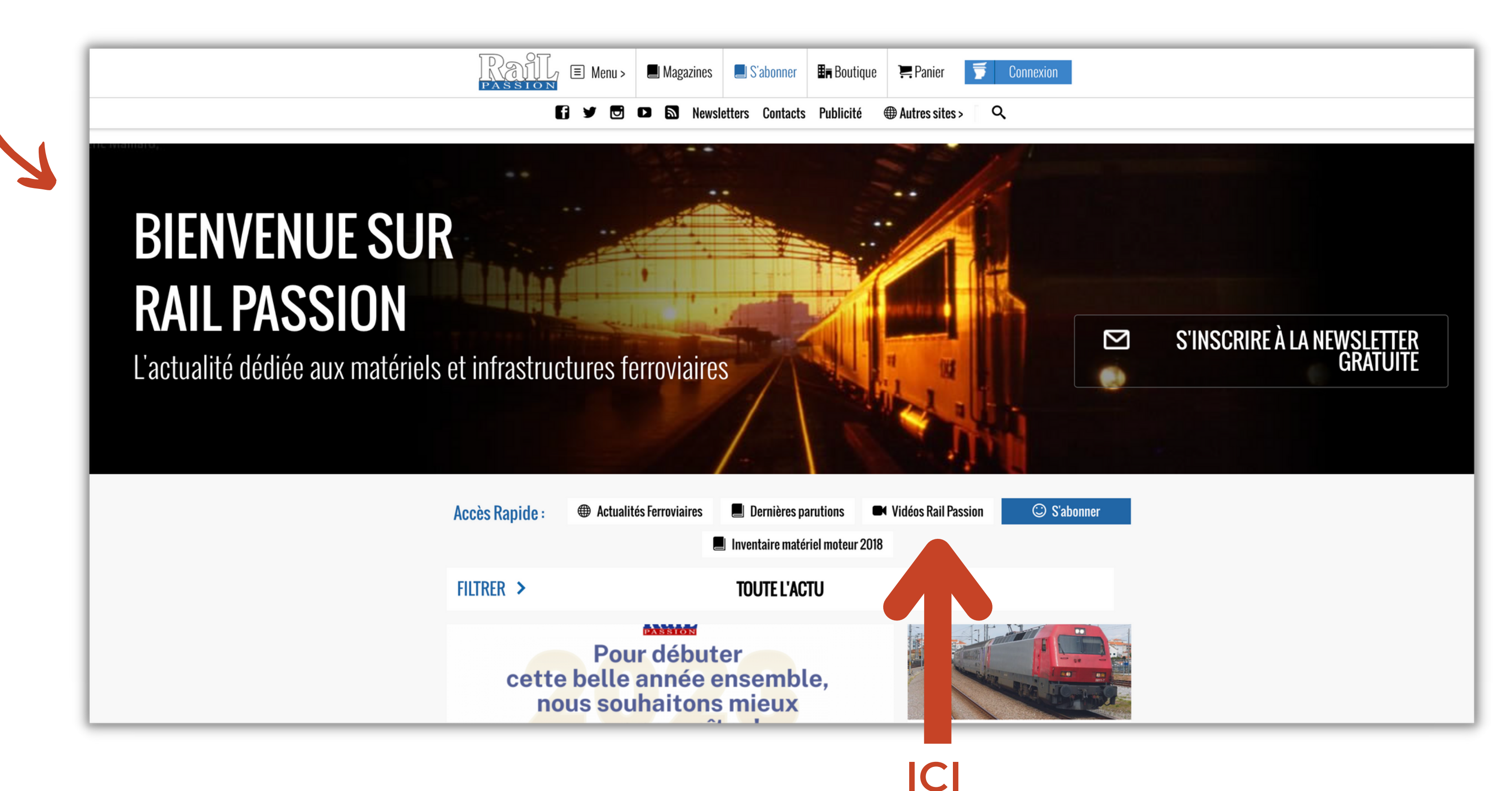

# Choisissez votre vidéo Cliquez sur le titre de la vidéo que vous souhaitez visionner

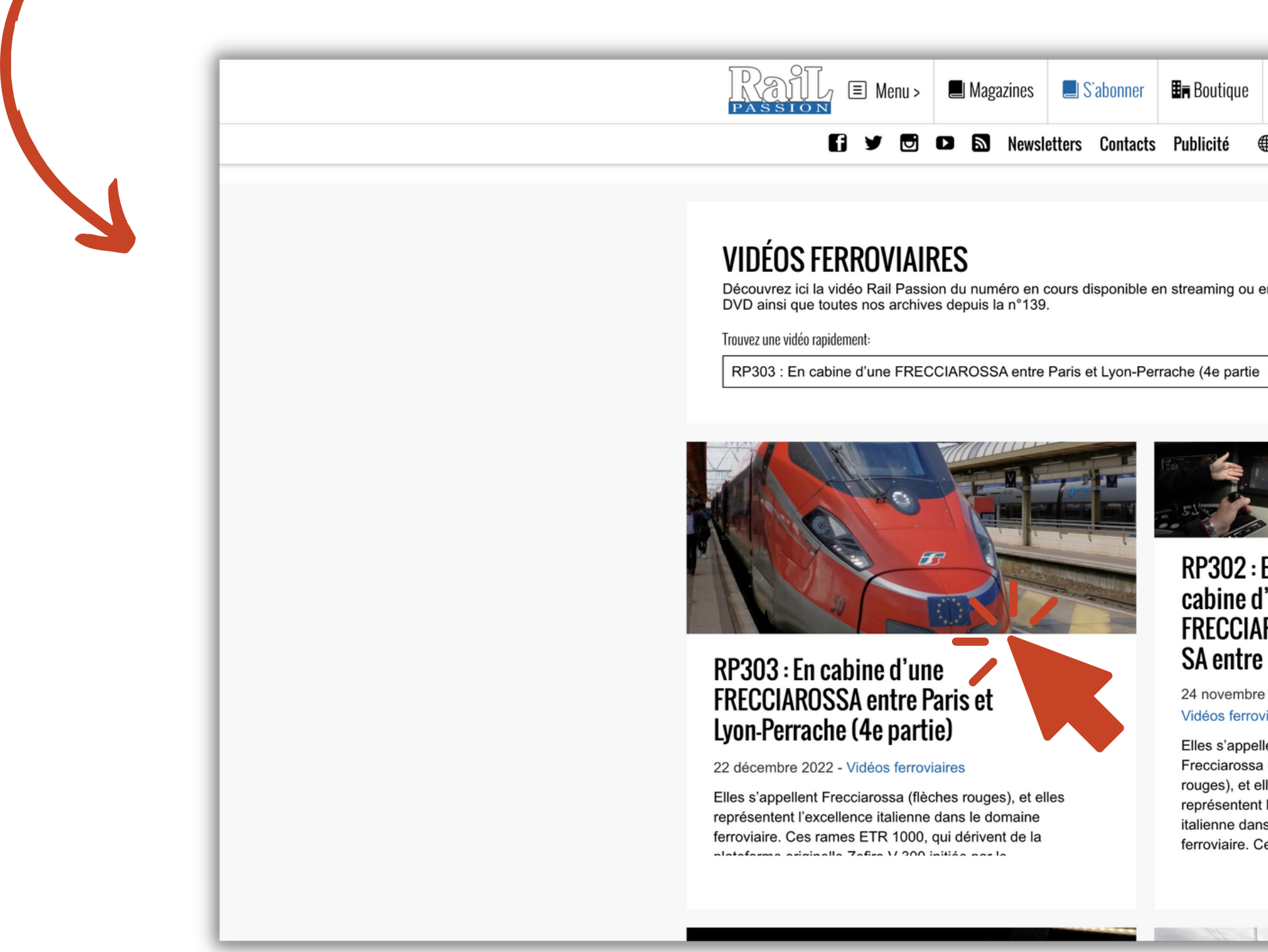

| e 📜 Panier 🍯                                                                                                    | Connexion                                                                                 |
|----------------------------------------------------------------------------------------------------|-------------------------------------------------------------------------------------------|
| ⊕ Autres sites > C                                                                                                    | ۲.                                                                                        |
|                                                                                                    |                                                                                           |
|                                                                                                    | ARTICLES LES PLUS<br>Partages                                                             |
| bu en                                                                                                    | RP303 : En cabine d'une 21<br>FRECCIAROSSA entre<br>Paris et Lyon-Perrache<br>(4e partie) |
| rtie ~                                                                                                    | Sur la ligne de 1<br>Belgique DE CREIL À<br>JEUMONT                                       |
|                                                                                                    | Portugal : le projet de 1<br>LGV Lisbonne - Porto a<br>été dévoilé                        |
| 2 : En<br>e d'une<br>lAROS<br>re<br>bbre 2022 -<br>rroviaires<br>pellent<br>ssa (flèches<br>et elles<br>ent l'excellence<br>dans le domaine | <image/>                                                                                  |
| e. Ces rames                                                                                                    | NOUVEAU HS                                                                                |

#### Sur la page de la vidéo, descendez en bas de l'article

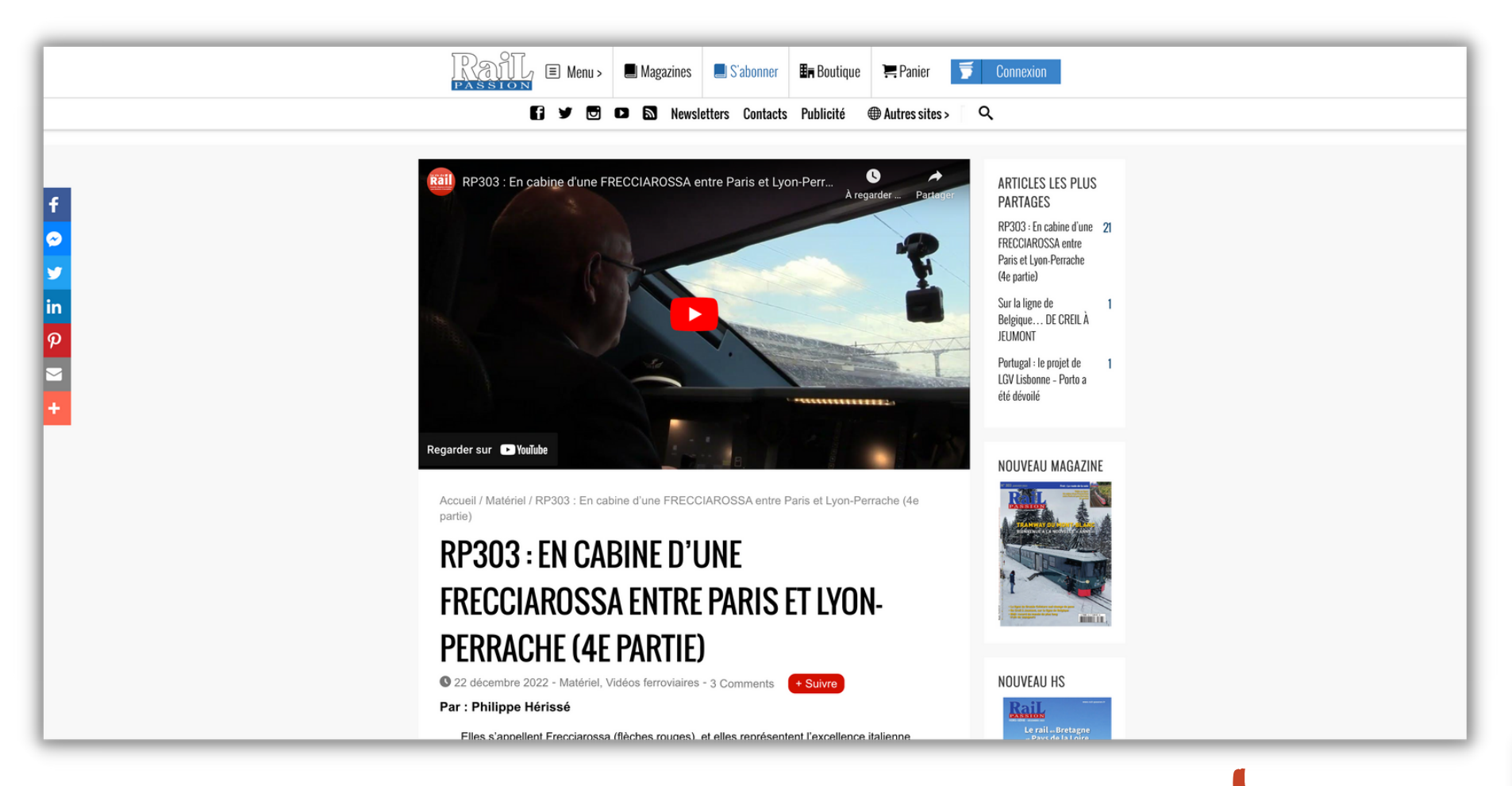

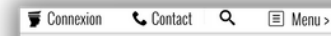

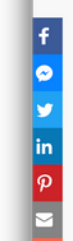

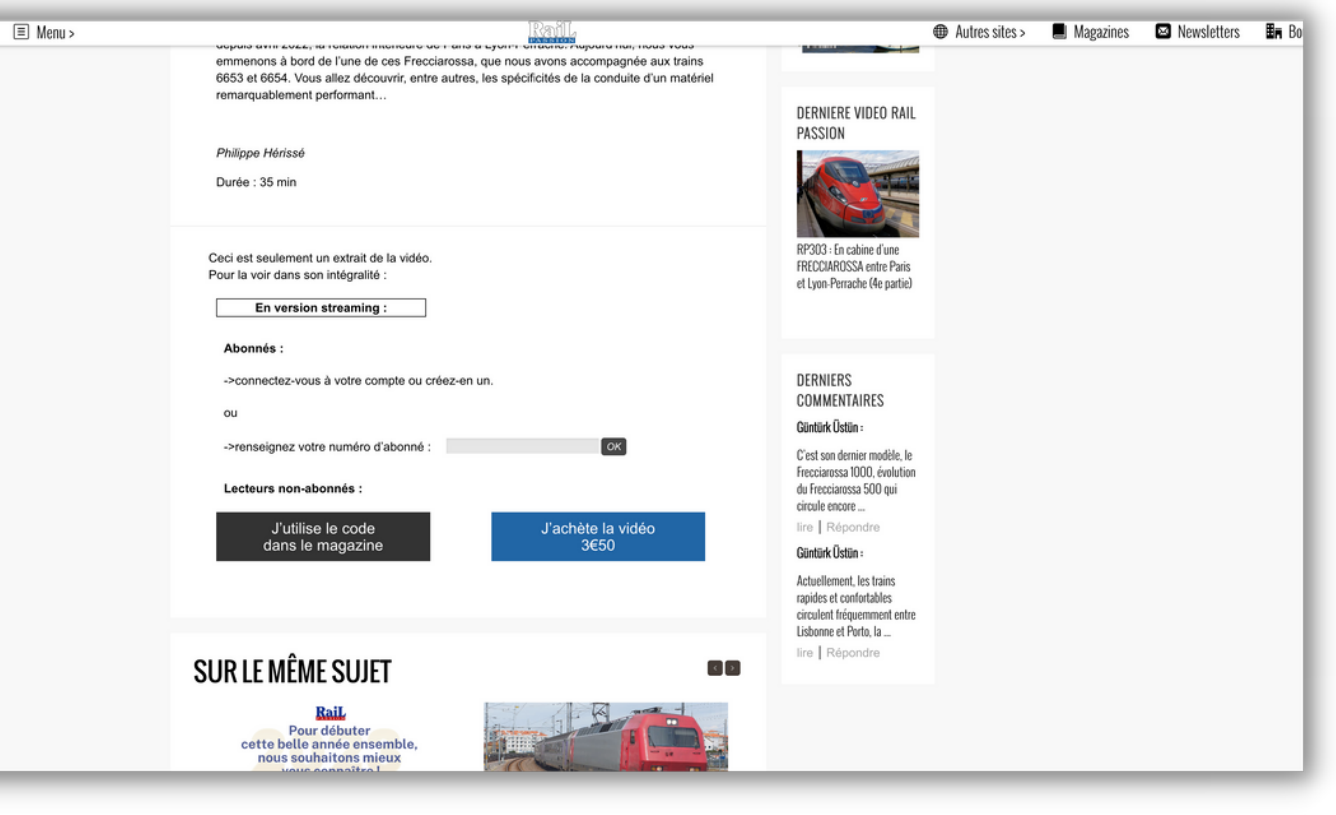

#### Entrez votre numéro d'abonné, comme indiqué ci-dessous :

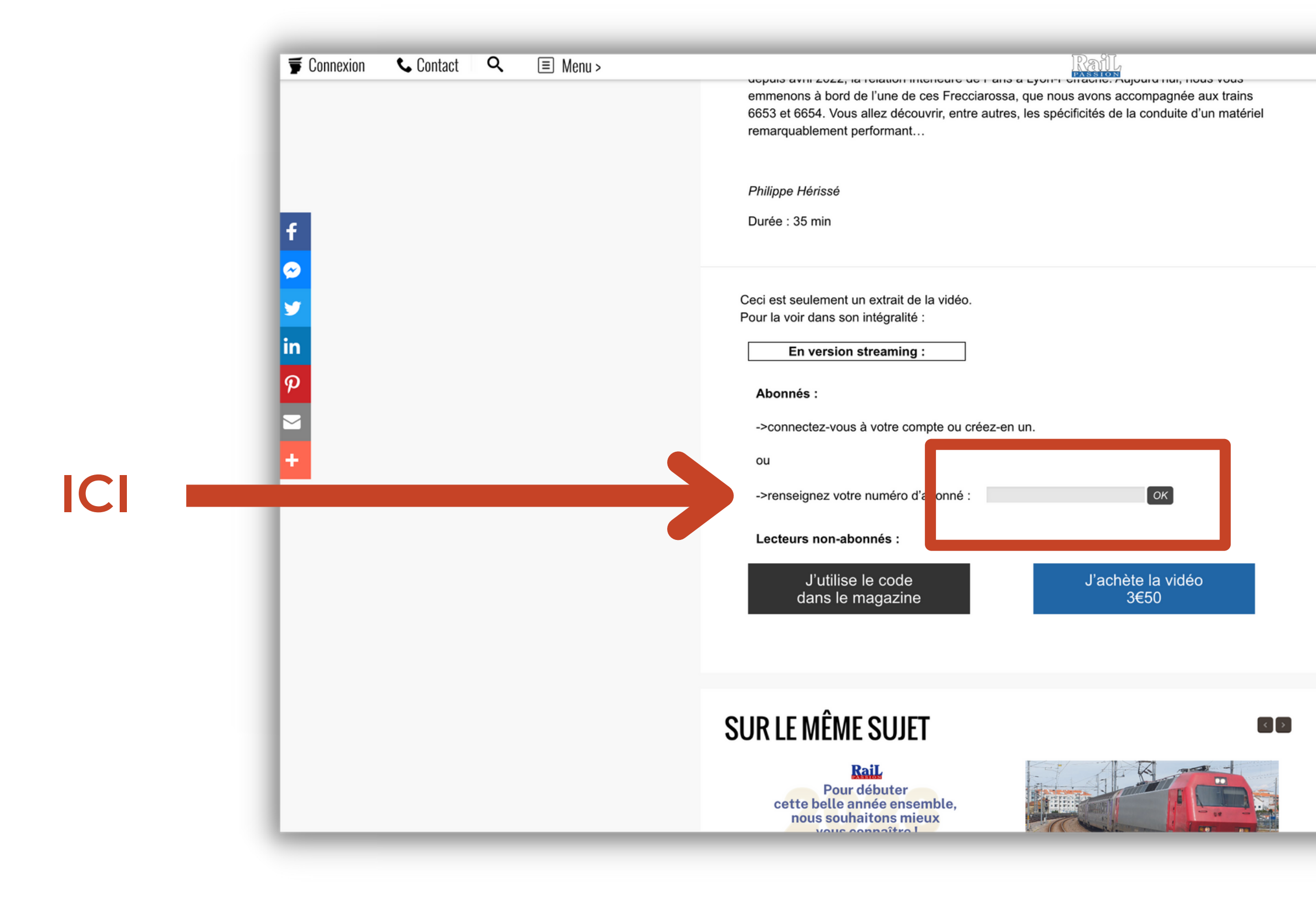

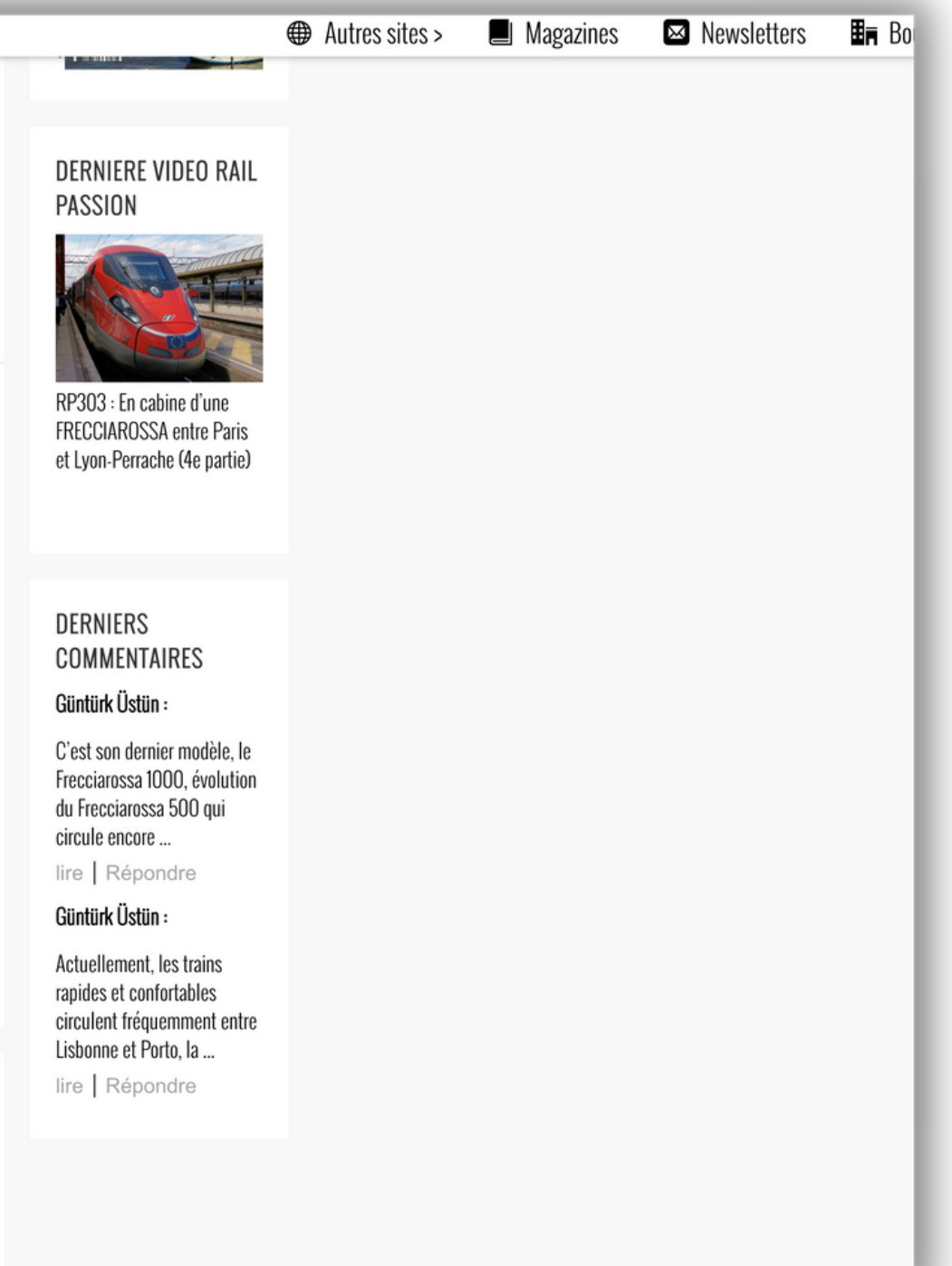

#### Profitez librement de votre vidéo sur cette même page

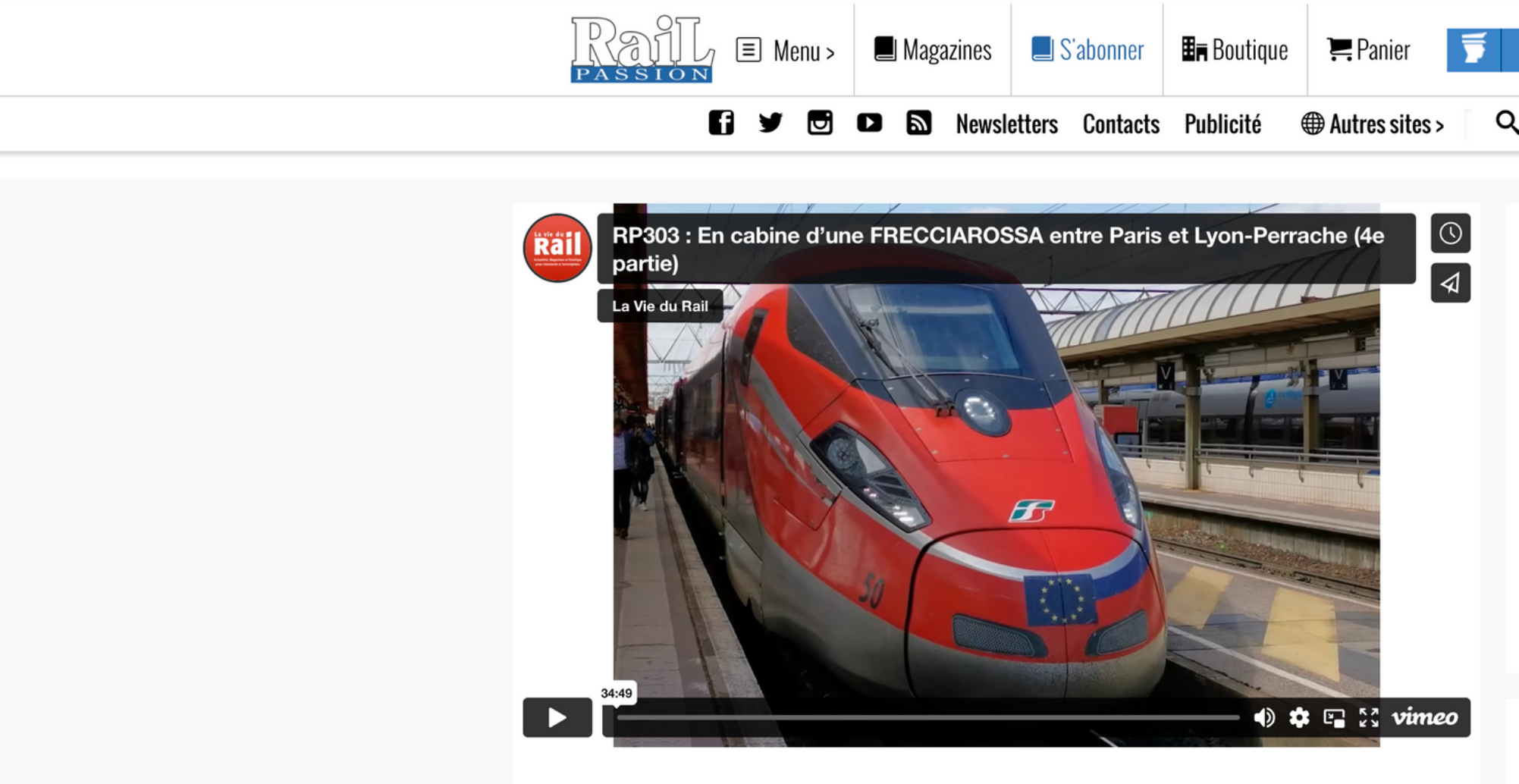

~

V

in

 $\boldsymbol{p}$ 

 $\geq$ 

Accueil / Matériel / RP303 : En cabine d'une FRECCIAROSSA entre Paris et Lyon-Perrache (4e partie)

#### RP303 : EN CABINE D'UNE Frecciarossa entre paris et lyon-Perrache (4e partie)

S 22 décembre 2022 - Matériel, Vidéos ferroviaires - 3 Comments

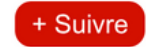

Par : Philippe Hérissé

|   | Connexion                                                                      |    |
|---|--------------------------------------------------------------------------------|----|
| ຊ | •                                                                              |    |
|   |                                                                                |    |
|   | ARTICLES LES PLUS<br>PARTAGES<br>RP303 : En cabine d'une<br>FRECCIAROSSA entre | 21 |
|   | Paris et Lyon-Perrache<br>(4e partie)                                          |    |
|   | Portugal : le projet de<br>LGV Lisbonne - Porto a<br>été dévoilé               | 1  |
|   | Sur la ligne de<br>Belgique DE CREIL À<br>JEUMONT                              | 1  |
|   |                                                                                |    |
|   | NUUVEAU MAGAZINE                                                               |    |
|   | NOUVEAU HS                                                                     |    |

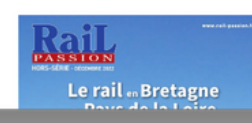

## Bon visionnage!

#### Un problème? Contactez-nous au 01 49 70 12 20 Ou par email : abonnement@laviedurail.com

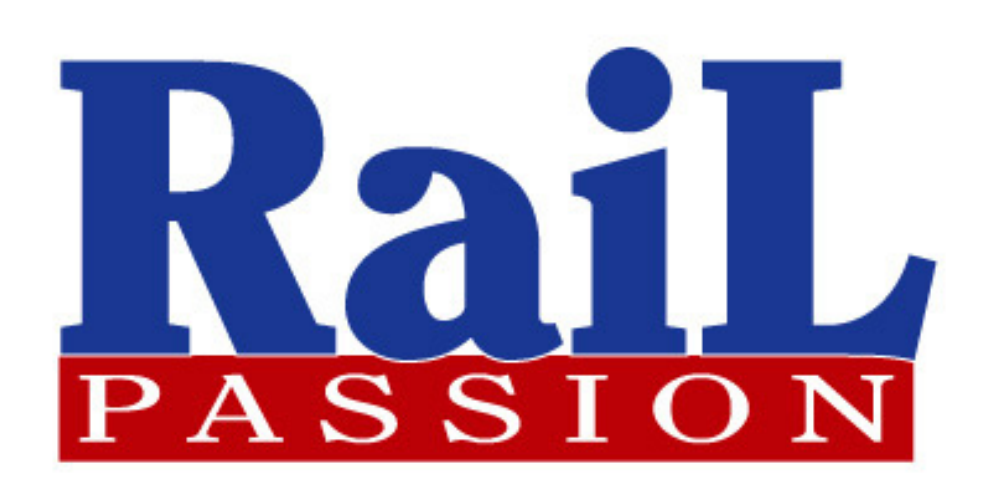

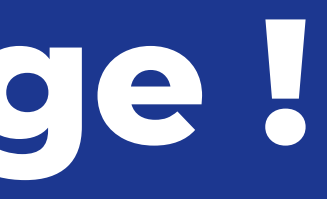